## How to Know if you're Enrolled in a Course

**1** This tutorial will cover how to know if you're enrolled in a course and how to view previous courses! The first step is to navigate to the Flamingo homepage.

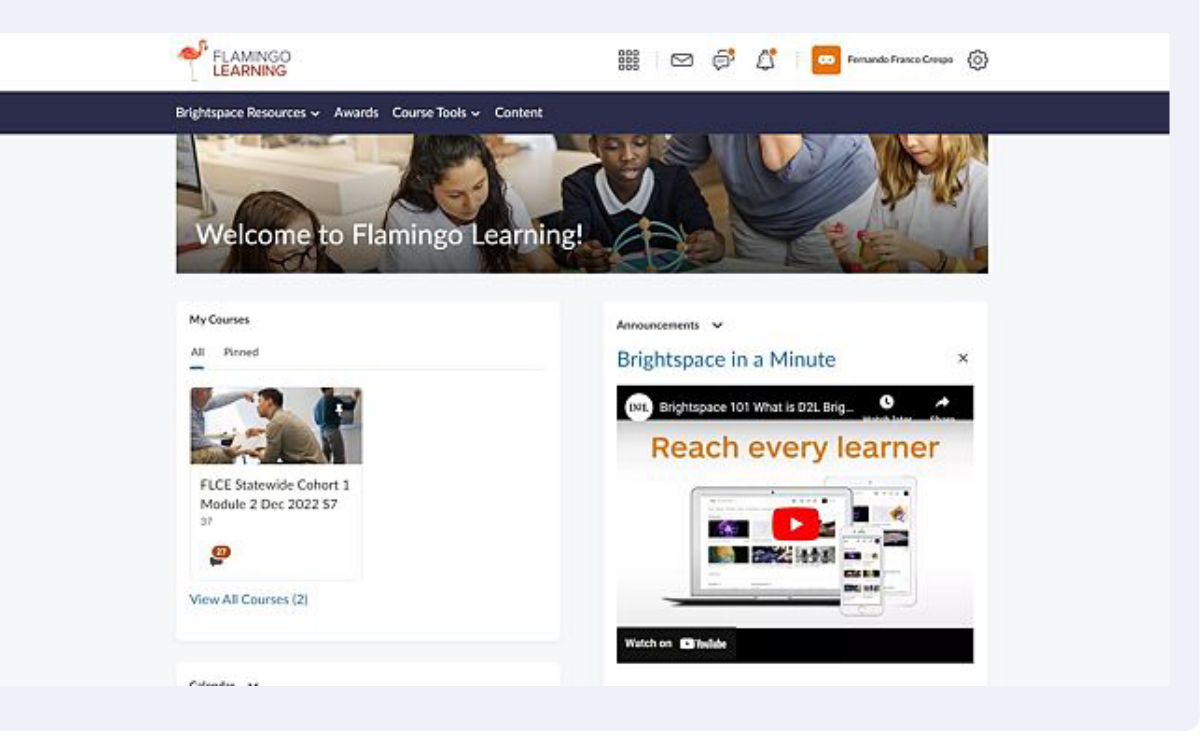

2 There we can find a section called "My Courses." This will show all your currently active courses.

| My Courses                                      |  |
|-------------------------------------------------|--|
| All Pinned                                      |  |
|                                                 |  |
| FLCE Statewide Cohort 1<br>Module 2 Dec 2022 S7 |  |
| 2                                               |  |
| View All Courses (2)                            |  |

**3** If I click on the "..." button I can learn about two more options. I can learn about the "Course Offering Information" and Pin/Unpin my course. Lets click on "Course Offering Information."

| Wy Courses                  |
|-----------------------------|
| All Pinned                  |
| Course Offering Information |
| FL Unpin                    |
| M<br>37                     |
| 22                          |
| View All Courses (2)        |
|                             |

| Image: Statewide Cohort 1   Mode: Statewide Cohort 1 Mode: Statewide Cohort 1 Mo | ELAMINGO                                                                                                    | FLCE Statew | vide Co <mark>hort</mark> 1 | Module 2 D  |        | ) @ ( <mark>)</mark>    | FF Fe              |
|----------------------------------------------------------------------------------------------------|----------------------------------------------------------------------------------------------------|-------------|-----------------------------|-------------|--------|-------------------------|--------------------|
| Course Offering Information<br>FLCE Statewide Cohort 1 Module 2 Dec 2022 S7<br>Course Image<br>Browse<br>All standard image file types are supported. We recommend course images be 2400 x 960 pixels and that they don't contain text. This ensures they can b<br>different contexts and on different devices.<br>Homepage Banner<br>Course Offering Name*<br>FLCE Statewide Cohort 1 Module 2 Dec 2022 S7                                                                                                    | My Home                                                                                                    | Content     | Assignments                 | Discussions | Grades | Classlist               | X<br>Course Too    |
| Browse All standard image file types are supported. We recommend course images be 2400 x 960 pixels and that they don't contain text. This ensures they can b different contexts and on different devices. Hemepage Banner  Display the image in a banner on the course homepage  Course Offering Name *  ELCE Statewide Cohort 1 Module 2 Dec 2022 57.                                                                                                    | Course                                                                                                    | foring      | Information                 | tion        |        |                         |                    |
| Course Offering Name*                                                                                                    | FLCE Statev                                                                                                    | vide Coho   | ort 1 Module                | e 2 Dec 202 | 2 57   |                         |                    |
|                                                                                                    | Course Log<br>FLCE Statev<br>Course Image<br>Browse<br>All standard image file by<br>different contexts and on<br>Homepage Banner | vide Coho   | ort 1 Module                | e 2 Dec 202 | 2 S7   | contain toxt. This ensu | res they can be re |

**5** Next click on the "..." button again and lets learn about Pins! If you are enrolled in multiple live courses you can pin certain courses to make it easier to find!

| My Courses                                             | An<br>B |
|--------------------------------------------------------|---------|
| Course Offering Information<br>FLCE St<br>Module<br>37 |         |
| View All Courses (2)                                   |         |

You will see that the course now has a tack symbol, which means we have pinned this course! If we click on Pinned we will only see the courses we've pinned.

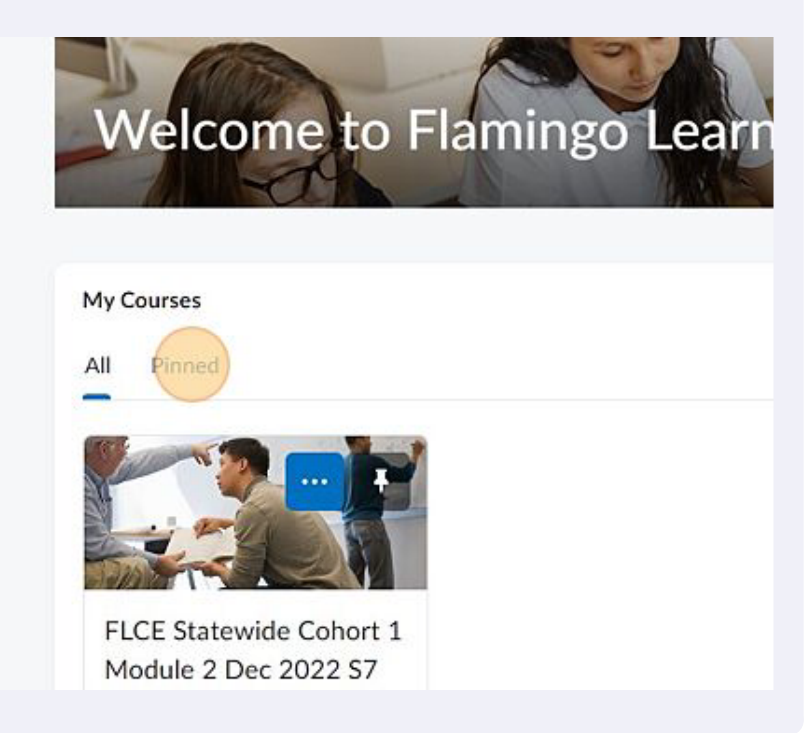

7 How about viewing old/closed courses? Click on View All Courses to view already completed courses!

| FLCE Statewide Cohort 1<br>Module 2 Dec 2022 S7<br>37 |
|-------------------------------------------------------|
| Calendar V                                            |

6

8 Here we can see all my current and previous courses. If something is pinned we can see it here too!

| Filters 🗸 Sort Default 🗸 |
|--------------------------|
|                          |
|                          |
|                          |
|                          |
|                          |
|                          |
|                          |
|                          |
|                          |
|                          |
|                          |
|                          |

9 If you need to look for a specific course the filters button might help! You can sort by Semester, Program, and Roles!

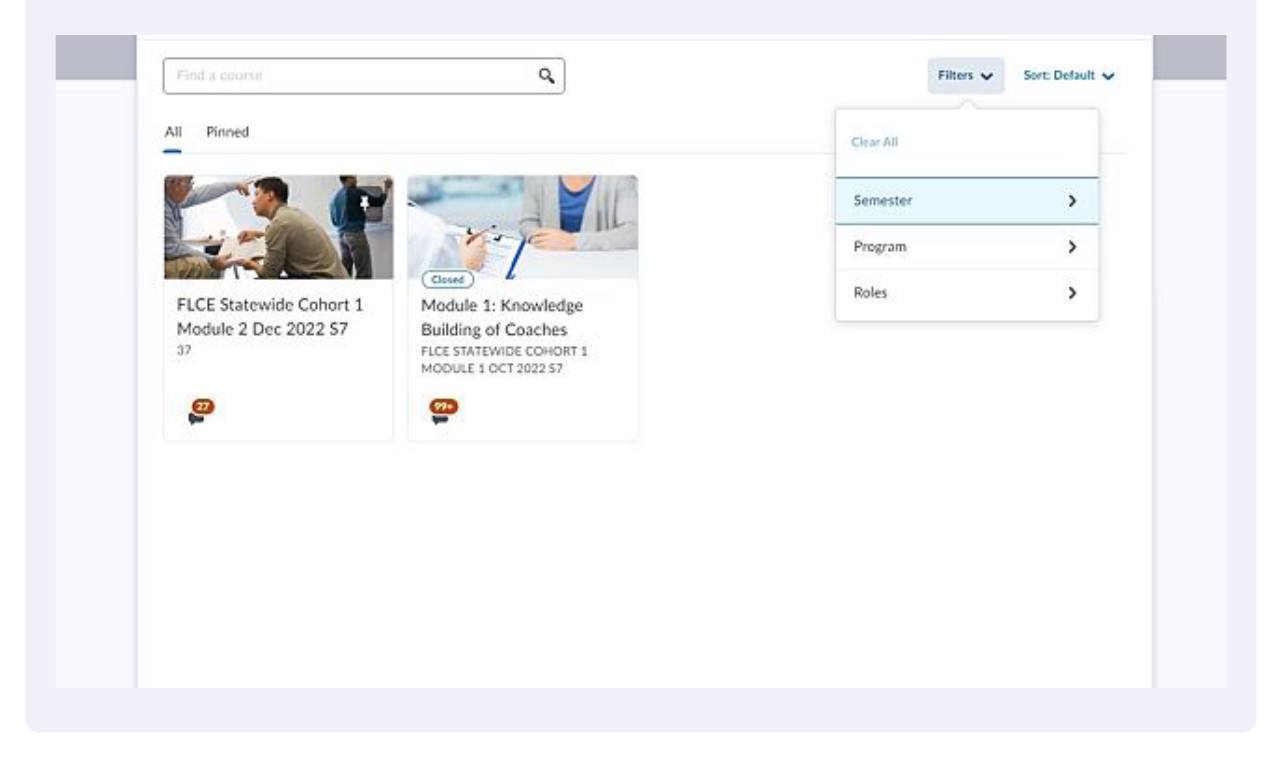

10

Here we can sort courses by: Course Name, Course Code, Date Pinned, Last Accessed, and Finally Enrollment Date! You now should know how to know if you are enrolled in a course & how to access previous courses!

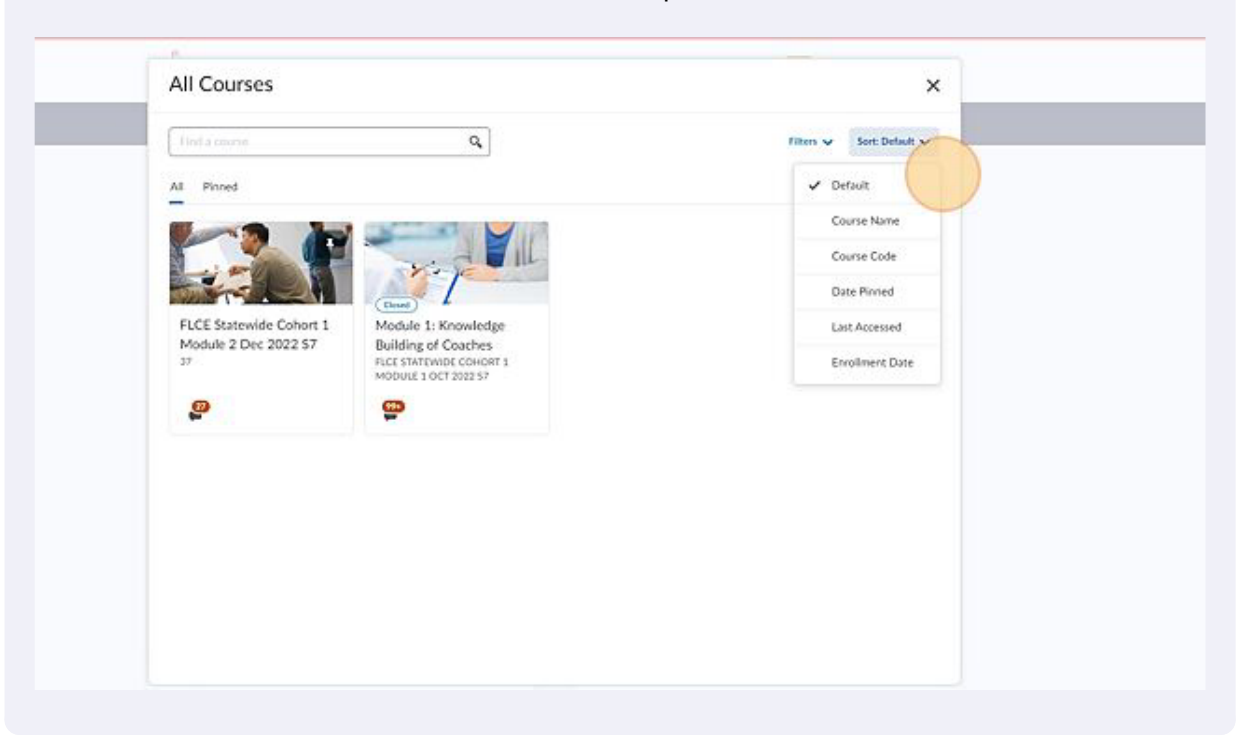